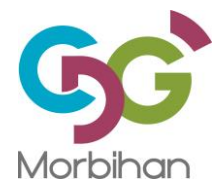

# Guide pratique : Gestion des newsletters / Plateforme MailJet

# Mailinet ™

6 bis rue Olivier de Clisson • CS 82161 • 56005 VANNES CEDEX • Tél. : 02.97.68.16.00 • Fax : 02.97.68.16.01 • www.cdg56.fr

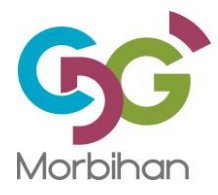

# Exports des abonnés depuis le backoffice du site

Avant de préparer et envoyer la newsletter sur la plateforme mailjet, il faut exporter depuis le backoffice du site internet la liste des inscrits.

#### **Connexion au backoffice:**

Se rendre sur le backoffice http://adminweb.cdg56.fr

Se connecter avec ses identifiants :

| jalegall                                                                                |  |
|-----------------------------------------------------------------------------------------|--|
| Q-2 + ● ● ● ● ●                                                                         |  |
| Entrer                                                                                  |  |
| eZ Publish Copyright © 1999-2013 eZ Systems AS and others. For more information see ezi |  |

Cliquer sur le menu Newsletter

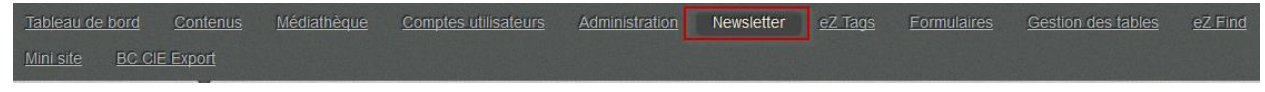

puis dans le menu de gauche sur le sous-menu Listes de diffusion :

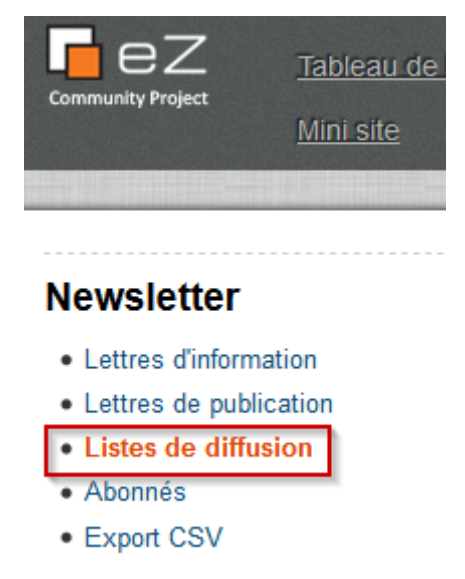

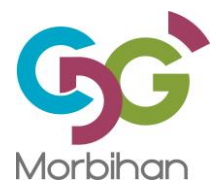

Cliquer sur l'icône Excel au niveau de la ligne "Newsletter Statut"

# Listes de diffusion (2)

|                             |                  |                  |      | _ |  |
|-----------------------------|------------------|------------------|------|---|--|
| Nom                         | Publiée          | Modifiée         | ID   |   |  |
| Newsletter Statut           | 05/09/2013 17:08 | 21/03/2018 12:30 | 201  |   |  |
| Newsletter S.S.T.           | 27/05/2014 18:02 | 21/03/2018 12:31 | 8054 | Ø |  |
| Nouvelle liste de diffusion |                  |                  |      |   |  |

Cela permet de générer un fichier au format CSV :

| Ouverture de export_li   | ste_8054.csv            | <i>₽</i>                | x      |
|--------------------------|-------------------------|-------------------------|--------|
| Vous avez choisi d'o     | uvrir :                 |                         |        |
| 🖳 export_liste_8         | 054.csv                 |                         |        |
| qui est un fichi         | ier de type : Fichier ( | CSV Microsoft Excel     |        |
| à partir de : ht         | tp://adminweb.cdg       | 56.fr                   |        |
| Que doit faire Firefo    | ox avec ce fichier ?    |                         |        |
| Ouvrir avec              | Microsoft Excel (pa     | ar défaut)              | •      |
| ⊚ <u>E</u> nregistrer le | fichier                 |                         |        |
| <b>T</b> oujours effe    | ectuer cette action p   | our ce type de fichier. |        |
|                          |                         |                         |        |
|                          |                         | ОК А                    | nnuler |

Valider par Ok pour ouvrir le fichier avec Microsoft Excel.

# Modification du fichier avant intégration dans MailJet

Le fichier contient une seule colonne avec les adresses mails des abonnés. Il faut supprimer la première ligne.

| Fic    | Fichier Accueil Insertion Mise en page Formules Données Révision |                  |         |     |            |             |            |       |  |
|--------|------------------------------------------------------------------|------------------|---------|-----|------------|-------------|------------|-------|--|
| Couper |                                                                  | Cali             | ibri    |     | * 11       | · A         | A          | = = = |  |
| -      | 💷 📑 Copier 🔻                                                     |                  |         | _   |            |             | <b>B A</b> |       |  |
| 0      | 🖓 Reproduire                                                     | la mise en forme | G       | 1   | <u>s</u> - | - <u></u> + |            | • •   |  |
|        | Presse-papie                                                     | rs 🕞             |         |     | Poli       | ce          |            | 5     |  |
|        | A1                                                               | <b>-</b>         | $f_{x}$ | Adr | esse en    | nail        |            |       |  |
|        |                                                                  | -                |         | А   |            |             |            |       |  |
| 1      | Adresse email                                                    | 1                |         |     |            |             |            |       |  |
| 2      | urbanisme@stp                                                    | hilibert.fr      |         |     |            |             |            |       |  |
| 3      | 3 cfdtinterco91@gmail.com                                        |                  |         |     |            |             |            |       |  |
| 4      | 4 dgs.landaul@orange.fr                                          |                  |         |     |            |             |            |       |  |
|        |                                                                  |                  |         |     |            |             |            |       |  |

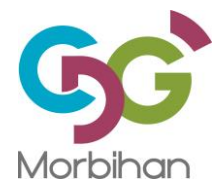

| Fichi | er Accueil Inser           | tion M                 | ise en page Form |
|-------|----------------------------|------------------------|------------------|
| Ê     | K Couper<br>B Copier →     |                        | Calibri 👻        |
| Colle | r 🝼 Reproduire la mise     | e en forme             | G I <u>S</u> -   |
|       | Presse-naniers             | Б                      | Police           |
| Calit | ori • 11 • A A             | ∰ - % 0                | 🕫 🔤 🗤 🗤 🗤 🗤      |
| G     | I 🗏 🖄 • 🗛 • 🗄              | 00, 0,÷ ↓<br>0,* 00, ↓ | A                |
|       | Couper                     |                        |                  |
|       | <u>C</u> opier             | t.fr<br>:om            |                  |
|       | Options de collage :       | r                      |                  |
|       |                            | crous-rer              | nes.fr           |
| _     | Collage spécial            |                        |                  |
|       | Insertion                  |                        |                  |
|       | Supprimer                  | ]                      |                  |
| :     | Effacer le contenu         |                        |                  |
| : 😭   | Fo <u>r</u> mat de cellule | courrier.              | com              |
| 1     | Hauteu <u>r</u> de ligne   | -lanester              | .fr              |
| 1     | Masque <u>r</u>            |                        |                  |
| 1     | Affi <u>c</u> her          | y-quiber               | on.fr            |
| 15 10 | osemary.costene@o          | ange.fr                |                  |

Faire un clic droit sur la cellule "1" et choisir dans le menu l'option Supprimer.

Enregistrer le fichier via l'option Enregistrer sous... :

| X 🗐 🤊   | - (24 -       | ] <u></u> ¶≛  |        |
|---------|---------------|---------------|--------|
| Fichier | Accueil       | Insertion     | Mise e |
| 🛃 Enre  | egistrer      |               |        |
| Enro    | egistrer sou  | s             |        |
| 🐉 Enre  | egistrer au f | ormat Adobe I | PDF    |
| 对 Ouv   | rir           |               |        |
| 📄 Ferr  | ner           |               |        |
| Informa | ations        |               |        |
| Récent  |               |               |        |

Stocker le document dans un dossier de la bureautique (K:\)

Exemple de nom de fichier : ExportNewsStatut\_12072018.csv

Excel affiche un avertissement sur certaines données qui pourraient ne pas être compatibles avec le format CSV.

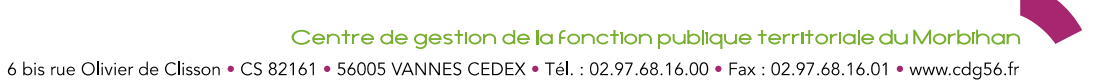

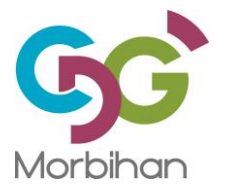

# Gestion des newsletters -MailJet

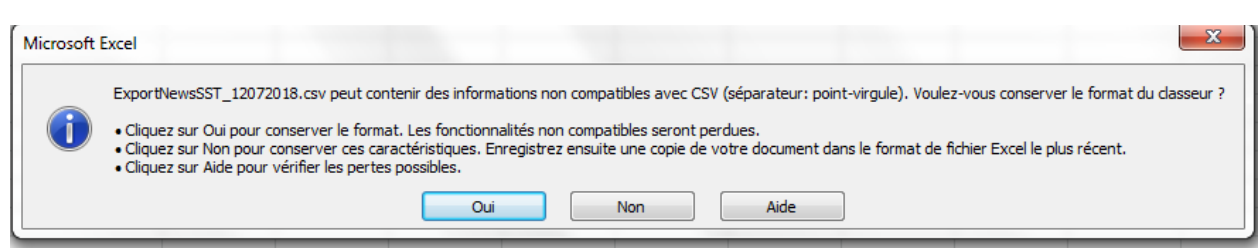

Cliquer sur Oui pour conserver ce format.

Fermer Microsoft Excel. Un dernier message demande s'il faut enregistrer le document, cela a déjà été fait via l'option Enregistrer sous...

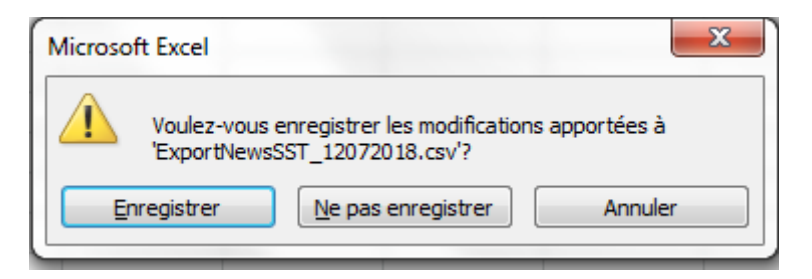

Cliquer sur "Ne pas enregistrer".

# Se déconnecter du backoffice du site internet.

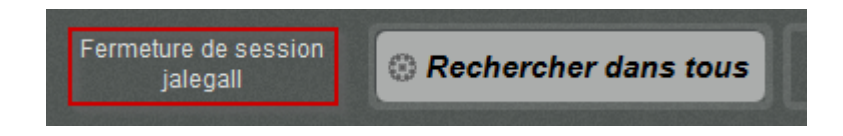

# Gestion de la newsletter Statut

Se connecter sur la plateforme Mailjet avec ses identifiants: https://fr.mailjet.com/

Cliquer sur le lien Se connecter en haut à droite du site :

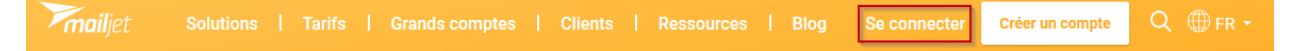

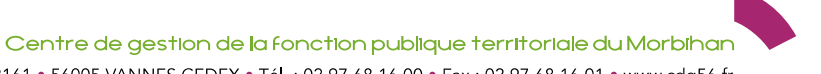

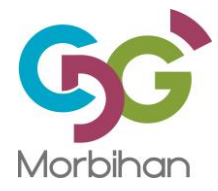

| Bienvenue chez Mailjet                                           |
|------------------------------------------------------------------|
| ADRESSE EMAIL<br>jalegall@cdg56.fr<br>MOT DE PASSE               |
| Se souvenir de moi Mot de passe oublié ?                         |
| Vous n'avez pas encore de compte ?<br>Créez-en un dès maintenant |

Saisir son adresse mail et son mot de passe puis cliquer sur S'identifier.

Une fois connecté, le menu du haut se présente de la manière suivante:

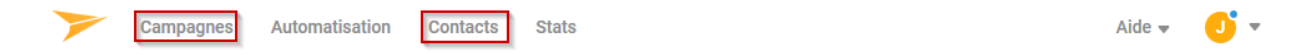

Les deux rubriques principalement utilisées seront Campagnes (gestion du contenu de la newsletter) et Contacts (intégration du fichier des inscrits).

# Intégration du fichier des abonnés (export csv)

Cliquer sur la rubrique Contacts.

| Chercher par liste    | de contact | cs Q                |          |         |       |
|-----------------------|------------|---------------------|----------|---------|-------|
| TITRE \$              |            | CRÉÉ LE             | CONTACTS | ID      |       |
| Abonnés au flash info |            | 30/09/2014 14:15:48 | 589      | 1050669 | Gérer |
| Abonnés CDG Statut    |            | 02/12/2014 10:23:50 | 1082     | 1148930 | Gérer |
| Abonnés Interco       |            | 28/11/2014 16:07:57 | 99       | 1141088 | Gérer |
| Abonnés S.S.T         |            | 30/09/2014 11:27:11 | 721      | 1050457 | Gérer |
| Liste temporaire      |            | 09/02/2018 15:24:02 | 1        | 1688911 | Gérer |

Cliquer sur la liste Abonnés CDG Statut.

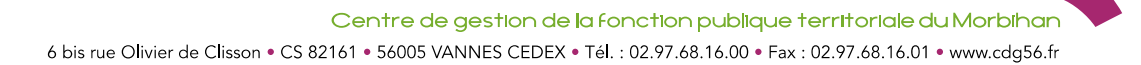

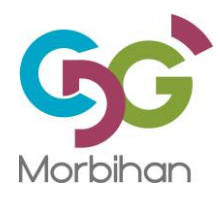

L Modifier les contacts

≡ Gérer les propriétés de vos contacts

# Abonnés CDG Statut

#### O Environ 2 mois depuis la dernière campagne

#### 🛎 E-mail : abonn199b4126@lists.mailjet.com 😢

- Lette liste contient :
  - 1027 contacts
    - 54 désabonné(s) (5%),
    - 1 exclus (0%)

#### Cliquer ensuite sur la rubrique Modifier les contacts.

Choisissez le type de mise à jour que vous souhaitez effectuer sur votre liste de contacts.

# Ajouter de nouveaux Ajouter de nouveaux contacts, mettre à jour les cont contacts existants (pas de réabonnement) réa

Fournissez une liste de contacts à ajouter à cette liste ou à mettre à jour dans cette liste. Les contacts désabonnés le resteront.

#### Ajouter de nouveaux contacts, mettre à jour les contacts existants et réabonner des contacts

Fournissez une liste de contacts à ajouter ou à mettre à jour dans cette liste. Les contacts désabonnés seront réabonnés.

#### Désabonner des contacts

Fournissez une liste de contacts que vous souhaitez marquer comme désabonné de cette liste de contacts.

#### Supprimer des contacts

Fournissez une liste de contacts à supprimer de cette liste de contacts.

# Par défaut, l'option "Ajouter de nouveaux contacts, mettre à jour les contacts existants (pas de réabonnement)" est sélectionnée. C'est cette option qu'il faut utiliser.

Descendre un peu plus bas dans l'écran.

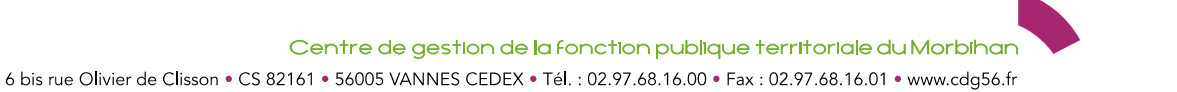

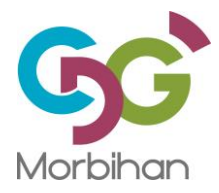

# Gestion des newsletters -MailJet

#### Adresses email et propriétés de contacts

Insérez un contact par ligne. En plus de l'adresse email, vous pouvez inclure des propriétés qui seront identifiées à l'étape suivante. Vous pouvez indiquer les noms de vos propriétés sur la première ligne, sans espaces, ni accents ou caractères spéciaux.

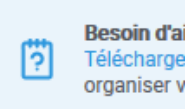

#### En savoir plus sur les propriétés de contacts

Email, Prenom, Nom, Ville, Date de naissance ... jean@exemple.org, Jean, Dupont, Paris, 17/02/1980... jeanne@exemple.org, Jeanne, Dubois, Lyon, 23/05/1975...

 Ou glissez et déposez votre fichier (CSV, TXT ou RTF) ici pour charger les contacts
 Parcourir les fichiers

 Important : la taille du fichier importé est limitée à 20 Mo. Pour les listes plus volumineuses, divisez votre fichier en plusieurs fich séparément.

Sélectionner le lien **Parcourir les fichiers** pour sélectionner le fichier csv exporté depuis le backoffice du site internet.

Une fenêtre s'ouvre. Naviguer jusqu'au dossier bureautique sur K:\ dans lequel le fichier csv a été enregistré. Sélectionner le fichier et cliquer sur le bouton Ouvrir.

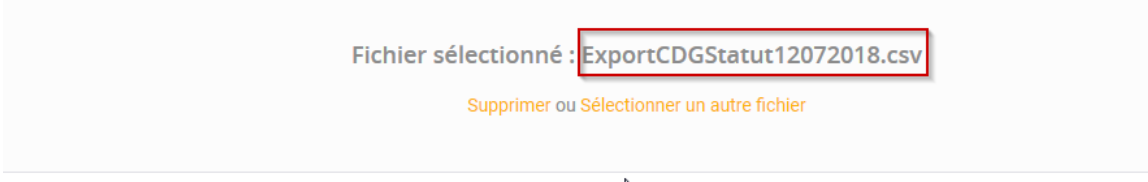

#### Le fichier est désormais prêt à être intégré.

#### Descendre un peu plus bas dans l'écran et cocher "Je certifie que ....." :

#### 🖌 🖌 Je certifie que

- J'ai obtenu de tous mes contacts le consentement libre et spécifique à leur envoyer des messages.
- Aucun de mes contacts n'a été acquis via des listes de diffusion tierces.
- J'inclurai un lien de désabonnement dans toute campagne marketing.
- Je n'enverrai avec Mailjet que des informations légales et légitimes.
- J'ai lu la politique d'envoi Mailjet et je m'engage à la respecter.

#### Puis confirmer l'intégration du fichier en cliquant sur le bouton

Enregistrer et continuer

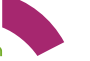

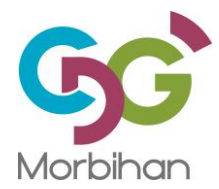

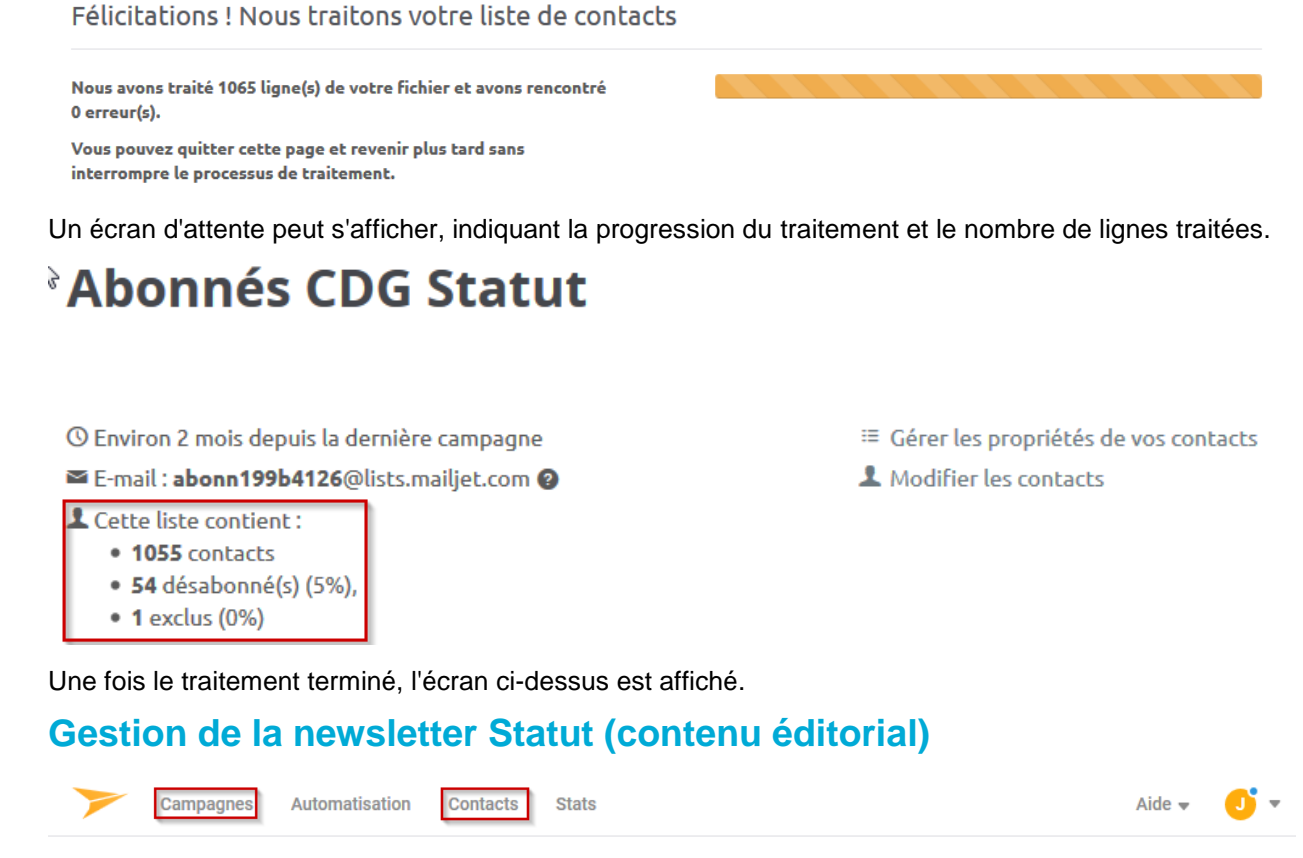

Cliquer sur le lien Campagnes dans le menu du haut MailJet.

# Mes campagnes

| Toutes | 🛨 Favorites 🛛 🔍 Brouil    | ons • Programmées          | Envo   | yées A     | /B tests | Archivées             |              |
|--------|---------------------------|----------------------------|--------|------------|----------|-----------------------|--------------|
|        | C Recherche par nom ou s  | ujet de campagne Q         |        |            |          | Nouve                 | lle campagne |
|        | Titre                     | Sujet                      | Emails | Ouvertures | Clics    | Date d'envoi / Statut |              |
|        | 🗙 🔹 S.S.T - juillet 2018  | S.S.T - juillet 2018       | -      | -          | -        | -                     | Gérer 🗸      |
|        | ★ ● S.S.T - en cours 2018 | S.S.T - Septembre 2018     | -      | -          | -        | -                     | Gérer 🗸      |
|        | CDG Statut - 17 avril 20. | CDG Statut - 17 avril 2018 | 1 031  | 55,73%     | 60,86%   | 17/04/2018 14:56      | Gérer 🗸      |
|        | ★ ● S.S.T - Mars 2018     | S.S.T - Mars 2018          | 708    | 47,02%     | 21,33%   | 09/04/2018 15:31      | Gérer 👻      |
|        | CDG Statut - 6 avril 2018 | CDG Statut - 6 avril 2018  | 1 031  | 44,49%     | 29,05%   | 06/04/2018 15:16      | Gérer 🗸      |

La liste des campagnes en cours de création ou envoyées s'affiche. En règle générale, on repart de la newsletter précédente et on la duplique pour la modifier.

Cliquer sur le bouton **Gérer** à droite de la dernière newsletter et choisir l'option Dupliquer.

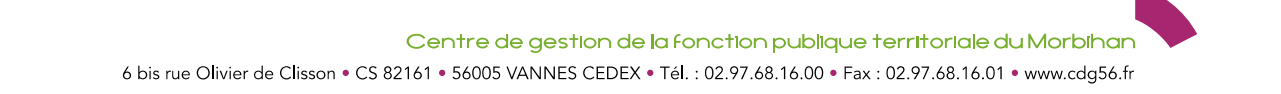

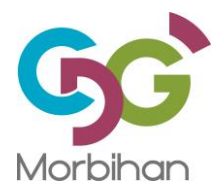

| 🖄 Consulter les statist | iques    |
|-------------------------|----------|
| Aperçu                  |          |
|                         |          |
| Dupliquer               | Jbs      |
| Dupliquer               | <u> </u> |

# Dupliquer une campagne

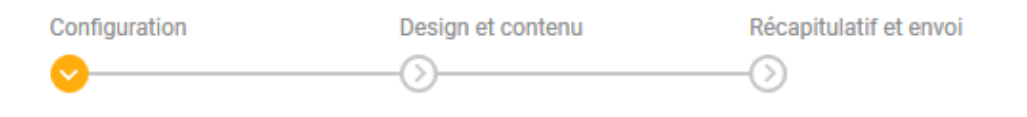

#### Nommez votre campagne pour l'identifier dans vos rapports

Ce nom ne sera pas visible par vos contacts.

|--|--|--|

#### Sélectionnez la liste de contacts à laquelle vous souhaitez envoyer votre campagne

Avec Premium, vous pouvez choisir de cibler un segment de votre base de contacts.

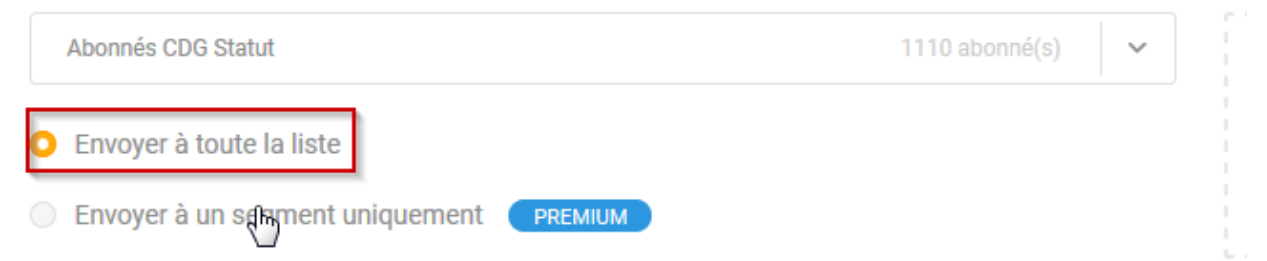

Renommer l'intitulé de la newsletter (ce nom apparaitra uniquement dans l'écran de liste des newsletters). Ex : CDG Statut – 12 Juillet 2018.

Cliquer sur le bouton

Sauver & continuer

pour passer à l'étape suivante.

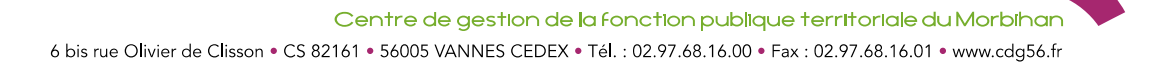

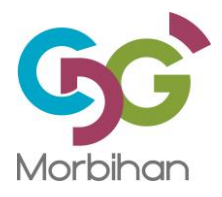

| A +                                                                |                                                         |                       |
|--------------------------------------------------------------------|---------------------------------------------------------|-----------------------|
| Version details<br>This is the A version of your campaign. You can | add more versions (up to ten) with the plus button abov | е.                    |
| Title<br>CDG Statut - 17 avril 2018 (Copie)                        | Subject<br>CDG Statut - 17 avril 2018                   |                       |
| From                                                               | Sender Name                                             | Reply To (Optional) 💿 |
| webmaster@cdg56.fr - Webmaster 📡 :                                 | Webmaster du site CDG56                                 | webmaster@cdg56.fr    |

Dans le bloc d'entête, modifier le titre et l'objet du mail.

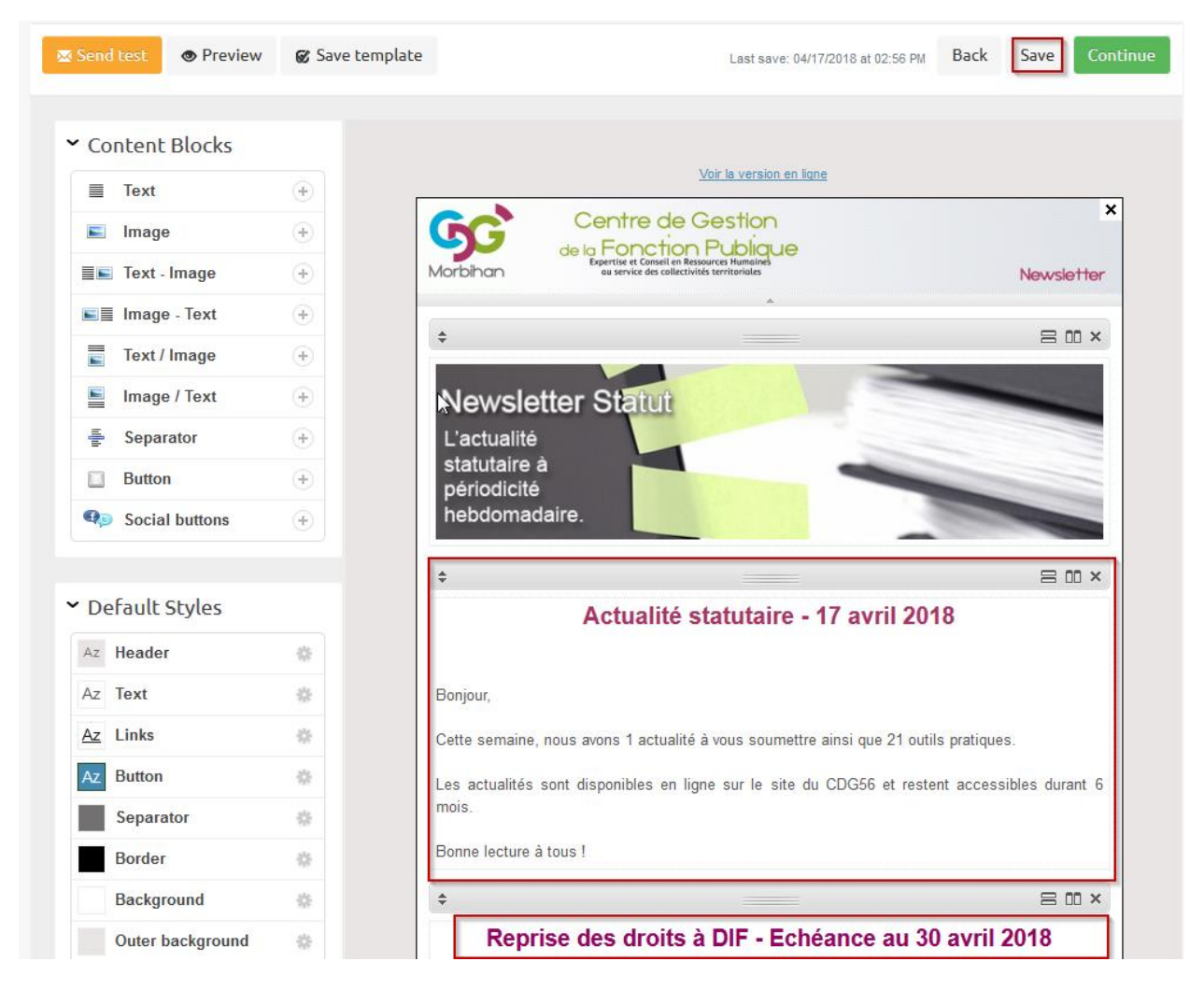

Un peu plus bas dans l'écran, les blocs de texte de la newsletter apparaissent. Il suffit de cliquer dans un bloc pour pouvoir l'éditer et le modifier.

De temps en temps, penser cliquer sur le bouton Save pour sauvegarder le travail effectué.

# **Gestion des blocs d'information**

6 bis rue Olivier de Clisson • CS 82161 • 56005 VANNES CEDEX • Tél. : 02.97.68.16.00 • Fax : 02.97.68.16.01 • www.cdg56.fr

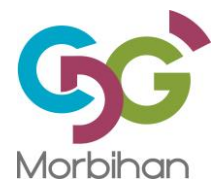

IMPORTANT : Pensez régulièrement enregistrer les modifications de la newsletter par sécurité :

| Send test OPreview     | 🗭 Save template | Last save: 04/17/2018 at 10:29 Bac                                                              | ck Save Continue |
|------------------------|-----------------|-------------------------------------------------------------------------------------------------|------------------|
| ✓ Content Blocks       |                 |                                                                                                 |                  |
| Text                   | +               | Voir la version en ligne                                                                        |                  |
| 🔳 Image                | ÷               | Centre de Gestion                                                                               | ×                |
| <b>≣■</b> Text - Image | (+) N           | Expertice et conseil en Revisionces Humahue<br>bihan as service des collectivités territoriales | Newsletter       |
|                        |                 | <u></u>                                                                                         |                  |

En haut du gabarit de la newsletter, cliquer sur le lien Save pour effectuer une sauvegarde.

Modification des blocs existants :

| B       I       Image: Second second second |
|----------------------------------------------------------------------------------------------------|
| Reprise des droits à DIF - Echéance au 30 avril 2018                                                                                                    |
| Conformément aux informations communiquées par courrier par la Caisse des Dépôts et<br>consignations (CDC) en direction des collectivités, les employeurs publics doivent transmettre<br>leurs fichiers sur la plateforme « e-services » et saisir de façon manuelle les droits DIF de leurs<br>agents <b>avant le 30 avril 2018</b> .                                                                                                    |
| Pour en savoir plus, cliquer ici                                                                                                    |
| I                                                                                                    |
| done                                                                                                    |

Le clic de souris dans un bloc d'information permet de l'éditer. Une barre d'outils s'affiche en entête du bloc. Un bouton Done permet de fermer le bloc.

Pour saisir un titre de couleur (identique à la charte graphique du CDG), faire un copier-coller d'un texte existant, cela évite d'avoir à saisir le code couleur. Si besoin, pour afficher un texte dans la couleur violette, sélectionner la zone de texte, cliquer sur l'icône représenté par un A bleu comme ci-dessous :

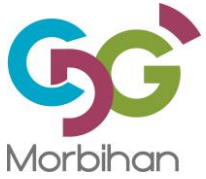

| Bonne lecture à tous !                                                                                                    |
|----------------------------------------------------------------------------------------------------|
| B       I       U       S       S       Image: S       Image: S< |
| Reprise des droits à DIF - Echéance au 30 avril 2018                                                                                                    |
| Conformément aux informations communiquées par courrier par la Caisse des Dépôts et<br>consignations (CDC) en direction des collectivités, les employeurs publics doivent transmettre<br>leurs fichiers sur la plateforme « e-services » et saisir de façon manuelle les droits DIF de leurs<br>agents <b>avant le 30 avril 2018</b> .                                                                                                    |
| Pour en savoir plus, cliquer ici                                                                                                    |
|                                                                                                    |
|                                                                                                    |

Dans la fenêtre qui s'ouvre, choisir l'option More Colors...:

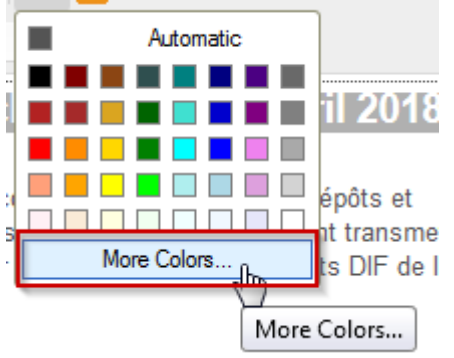

Dans la nouvelle fenêtre, au niveau de la zone "Selected Color", saisir la valeur #aa3264 (comme dans l'exemple ci-dessous), puis cliquer sur Ok.

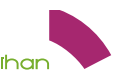

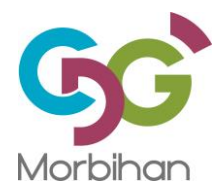

#### Select color

|      | Highlight<br>Selected Color<br>#aa3264<br>Clear |
|------|-------------------------------------------------|
| OK ► | Cancel ×                                        |

Pour créer un lien vers une page internet (site du CDG, site d'un partenaire, fonds documentaire, etc..), saisir un texte et le sélectionner. Ensuite cliquer sur l'icône spour créer le lien :

| Link                                                                |    |
|---------------------------------------------------------------------|----|
| Link Info Target Advanced                                           |    |
| Link Type<br>URL                                                    |    |
| Protocol<br>https://vww.cdg56.fr/Statut-Carriere/Reprise-devedroits |    |
|                                                                     |    |
|                                                                     |    |
|                                                                     |    |
| OK ► Cancel ×                                                       | // |

En parallèle, dans le navigateur Firefox, ouvrir un nouvel onglet, consulter la page du site internet vers laquelle le lien doit renvoyer, et copier l'adresse y compris la mention http:// ou https://.

Revenir dans MailJet, dans la zone URL, coller l'adresse que l'on vient de copier. La zone protocol s'actualise en fonction de la valeur présente dans l'url copiée (http ou https). Valider le lien par Ok.

#### Bloc Documentation – Liens vers le fonds documentaire.

Ce bloc contient des liens vers les derniers documents insérés ou mis à jour dans le fonds documentaire du CDG.

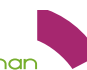

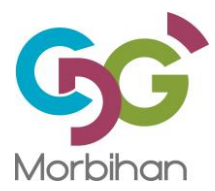

Pour proposer des liens directs vers les derniers documents intégrés dans le fonds documentaire du CDG, il faut d'abord effectuer une recherche sur le site internet du CDG.

Dans la rubrique de recherche globale (en haut à droite du site), saisir les termes recherchés :

| Espace collectivités<br>employeurs | pace c<br>à la                                    |
|------------------------------------|---------------------------------------------------|
| temps partiel thérapeutique Q      | •                                                 |
| Stratégie et Conseil RH            | stance<br>et dir (ex Temps partiel thérapeutique) |

Dans le résultat de recherche, repérer le document dans la liste. Faire un clic droit sur le lien **Télécharger le document** :

| Télécharger le docume                                 | unf.                                                 |
|-------------------------------------------------------|------------------------------------------------------|
|                                                       | Ouvrir le lien dans un nouvel onglet                 |
| ciale (IRCANTEC)                                      | Ouvrir le lien dans une nouvelle fenêtre             |
|                                                       | Ouvrir le lien dans une fenêtre de navigation privée |
| el pour raison thérapeu                               | <u>M</u> arque-page sur ce lien                      |
| ciale (IRCANTEC)                                      | Enregistrer la cible du lien sous                    |
| sociale (IRCANTEC)                                    | Enregistrer le lien dans Poc <u>k</u> et             |
|                                                       | <u>C</u> opier l'adresse du lien                     |
|                                                       | <u>R</u> echerche Google pour « Télécharger le »     |
| > Télécharger le docume Envoyer le lien à un appareil | En <u>v</u> oyer le lien à un appareil               |
|                                                       | E <u>x</u> aminer l'élément                          |

Choisir "**Copier l'adresse du lien**". Une fois le lien copié, retourner sur la plateforme MailJet. Saisir dans le bloc Documentation le texte à afficher. Sélectionner ce texte et cliquer sur l'icône 🖤 pour créer le lien.

Dans la zone URL, faire un clic-droit puis coller. L'adresse internet du document GED est recopié dans cette zone. Cliquer sur le bouton Ok pour terminer la création du lien.

Remarque : Il est possible de tester, à tout moment, le rendu d'une newsletter en cliquant sur le bouton **Send test** : il suffit de saisir une adresse mail valide et effectuer l'envoi avec le bouton **Ok** 

| 🖂 Send test    | Preview | 6  |
|----------------|---------|----|
| jalegall@cdg56 | .fr     | ok |

Une fois la newsletter terminée et testée, cliquer sur le bouton

Continue

pour passer à la dernière étape : l'envoi aux abonnés.

#### Envoi de la newsletter

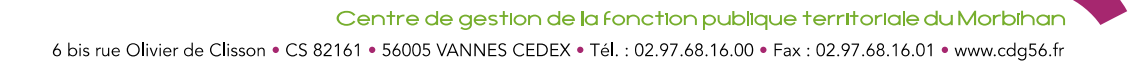

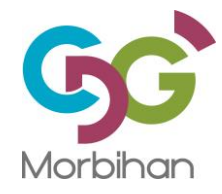

# Concevez votre campagne emailing

| Configuration            | Design et contenu Récap                                                       | itulatif et envoi |
|--------------------------|-------------------------------------------------------------------------------|-------------------|
| Vérifiez les éléments de | e votre campagne et définissez u                                              | ne heure d'envoi. |
| Titre de campagne        | CDG Statut - 17 avril 2018 (Copie)                                            | Modifier          |
| Liste de contacts        | Abonnés CDG Statut (1055 contacts)                                            | Ø Modifier        |
| Objet                    | CDG Statut - 17 avril 2018                                                    | Ø Modifier        |
| De                       | Webmaster du site CDG56 <webmaster< th=""><th>@cdg56.fr&gt;</th></webmaster<> | @cdg56.fr>        |
| Répondre à               | webmaster@cdg56.fr                                                            |                   |
|                          |                                                                               | Ø Modifier        |

La première partie de l'écran résume le titre de la campagne, la liste des contacts concernés, l'objet et l'adresse mail de l'expéditeur de la newsletter.

| Quand souhaitez-vous envoyer votre campagne ? |                                                                   |
|-----------------------------------------------|-------------------------------------------------------------------|
| O Immédiatement                               |                                                                   |
| <b>Envoyer le</b> 2018/07/13 12:40            | (Vous pouvez planifier vos campagnes jusqu'à 30 jours à l'avance) |
|                                               | ← Retour au design Sauvegarder & Quitter Envoyer maintenant !     |

La partie centrale de l'écran affiche un aperçu de la newsletter qui va être envoyée.

La partie basse de l'écran permet de définir les options d'envoi : Immédiatement ou programmée à une date et une heure donnée.

Généralement l'option Immédiatement est utilisée.

Dans cette étape, il est encore possible de sauvegarder et quitter la newsletter sans l'envoyer.

Pour l'envoyer il suffit de cliquer sur le bouton Envoyer maintenant.

Un dernier écran de confirmation s'affiche :

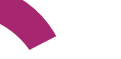

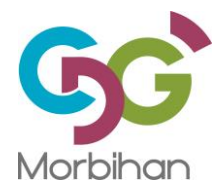

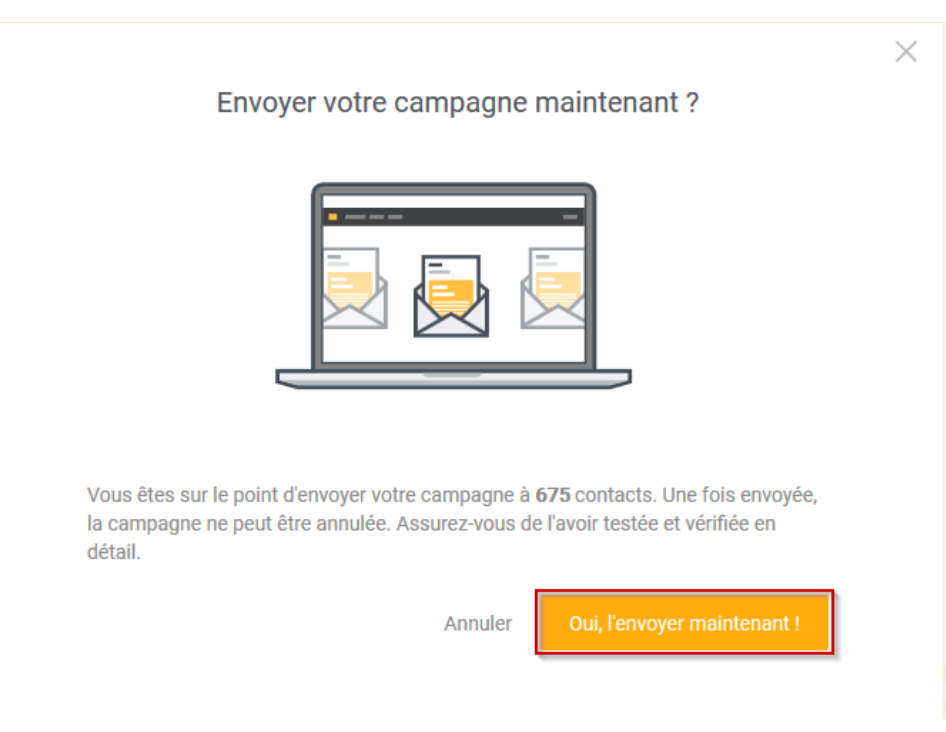

#### Cliquer sur le bouton **Oui, l'envoyer maintenant**.

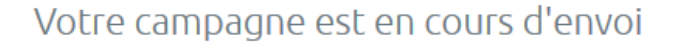

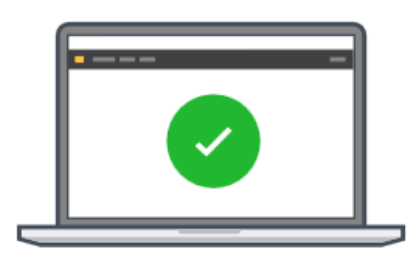

Vous pouvez dès maintenant suivre les performances de votre campagne en temps réel. Découvrez vos taux de délivrabilité, d'ouverture et de clics dans les statistiques de votre campagne.

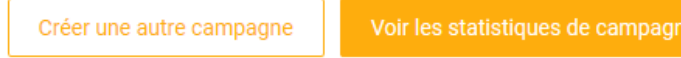

# Déconnexion de la plateforme MailJet

Pour se déconnecter de la plateforme

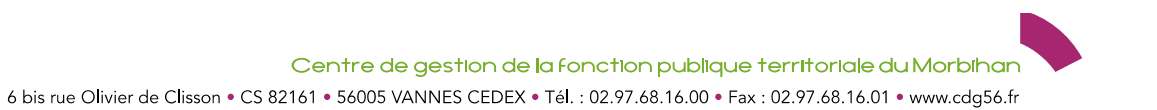

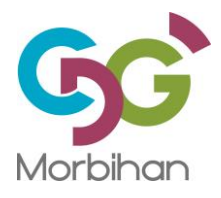

| Aide 👻           | <u>,</u> |
|------------------|----------|
| Jean Alain LE GA | LL       |
| Bronze           | 1 / 30K  |
| Changer de plan  |          |
| é Nouveautés     | •        |
| Mon compte       |          |
| Se déconnecter   |          |
|                  |          |

Cliquer sur le bouton 🥊 en haut à droite de l'écran et sélectionner **Se déconnecter**.

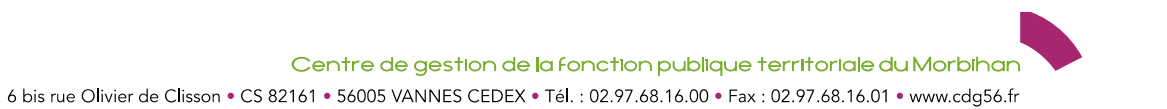